**PR** NCETON "i'min" 2014年5月2日

# RealPresence Group Ver4.1.3.2 及び 4.0.2.2 (OpenSSL 脆弱性対応) バージョンアップ手順書

Web 管理画面によるアップデート

アップデートファイル(約 340MB)のダウンロード (作業時間:約 10分)

<u>ソフトウェアアップデート(4.1.X からのみ)(作業時間:約40分)</u>

USB デバイスによるアップデート

Version4.0.x および 4.1.x からのアップデート(作業時間:約 40分)

※Version4.0.2 からのアップデートは Web 管理画面上ではできません。 USB デバイスによる方法で行なってください。

## アップデートファイルのダウンロード(ファイルサイズ:約320MB)

RealPresence Group アップデートファイル(Version4.1.x からアップデートの場合)のダウン ロード (作業時間:約10分)

① 「<u>http://support.polycom.com</u>」にアクセスし、

**「DOCUMENTS & DOWNLOADS**」→「**Telepresence and Video**」をクリックします。

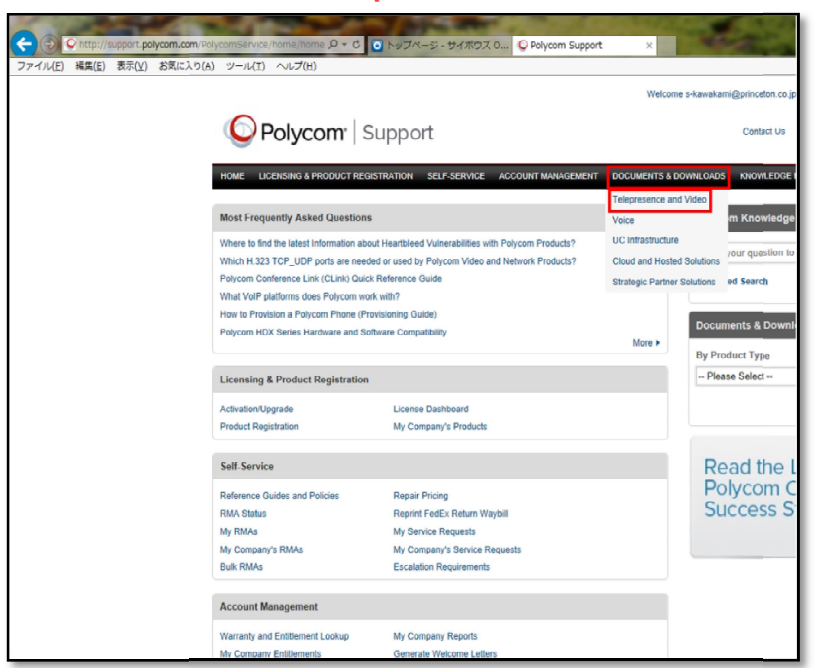

② 該当の機種をクリックします。

| <b>O</b> Polycom           | Support                                             |
|----------------------------|-----------------------------------------------------|
| HOME LICENSING & PRODUCT R | EGISTRATION SELF-SERVICE ACCOUNT MAN                |
| Telepresence and Video     | Support Home > Documents & Downloads > Teleprese    |
| B Group Series             | Telepresence and Video                              |
| HDX Series                 | Group Series                                        |
| CX8000                     | » RealPresence® Group 300 » RealPresence® Group 500 |
| CX7000                     | » RealPresence® Group 700                           |
| RealPresence® CloudAXIS™   | » RealPresence® Group Packaged Solutions            |

**PRINCETON** "i'min" 2014年5月2日

③「Polycom RealPresence® Group Series Software Version 4.1.3.2 (RealPresence® Group Series update for Heartbleed Open SSL vulnerability)」をクリックし、 「名前を付けて保存」でデスクトップに保存します。

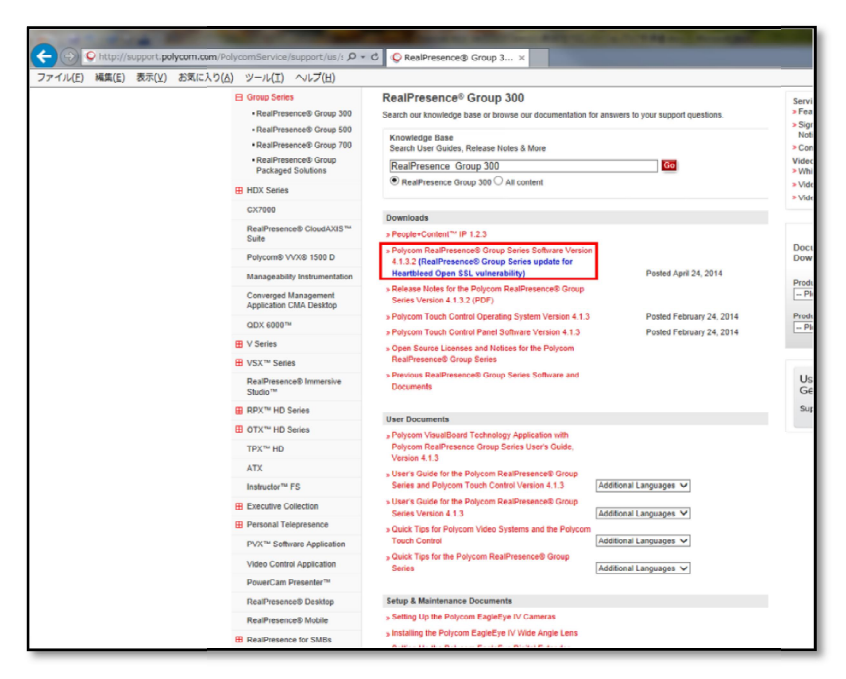

以上で RealPresence Group アップデートファイル(4.1.3.2)のダウンロードは終了です。

アップデートファイルのダウンロード(ファイルサイズ:約340MB)

RealPresence Group アップデートファイル(Version4.0.x からアップデートの場合)のダウン ロード (作業時間:約10分)

① 「<u>http://support.polycom.com</u>」にアクセスし、

**「DOCUMENTS & DOWNLOADS」→「Telepresence and Video」**をクリックします。

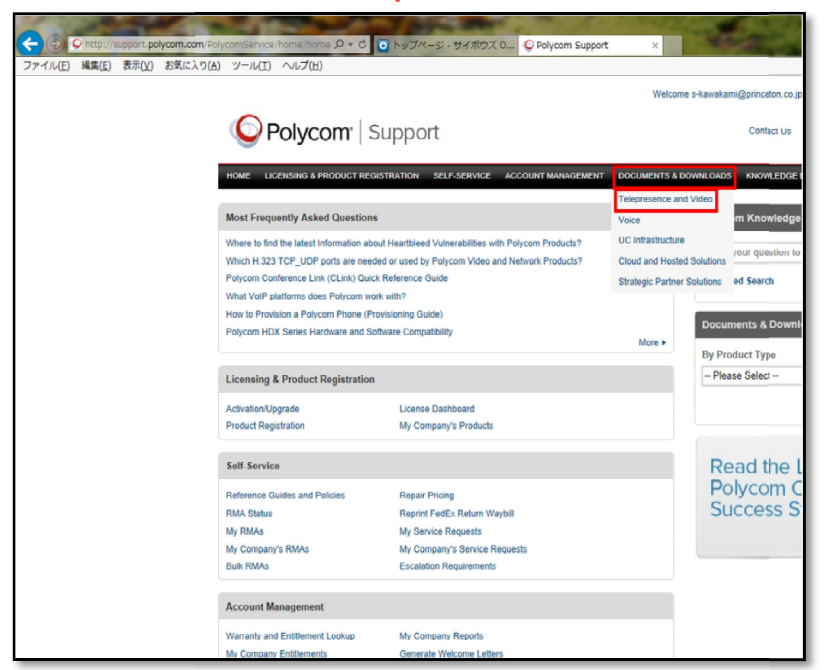

② 該当の機種をクリックします。

| <b>O</b> Polycom           | Support                                             |
|----------------------------|-----------------------------------------------------|
| HOME LICENSING & PRODUCT R | EGISTRATION SELF-SERVICE ACCOUNT MAN,               |
| Telepresence and Video     | Support Home > Documents & Downloads > Teleprese    |
| Group Series               | Telepresence and Video                              |
| HDX Series                 | Group Series                                        |
| CX8000                     | » RealPresence® Group 300                           |
| CX7000                     | » RealPresence® Group 500 » RealPresence® Group 700 |
| RealPresence® CloudAXIS™   | » RealPresence® Group Packaged Solutions            |

2014年5月2日

#### ③ 「Previous RealPresence® Group Series Software and Documents」をクリックします。

| Downloads                                                                                                    |                          |
|----------------------------------------------------------------------------------------------------|--------------------------|
| » People+Content™ IP 1.2.3                                                                                                    |                          |
| » Polycom RealPresence® Group Series Software Version<br>4.1.3.2 (RealPresence® Group Series update for<br>Heartbleed Open SSL vulnerability) | Posted April 24, 2014    |
| » Release Notes for the Polycom RealPresence® Group<br>Series Version 4.1.3.2 (PDF)                                                           |                          |
| » Polycom Touch Control Operating System Version 4.1.3                                                                                        | Posted February 24, 2014 |
| » Polycom Touch Control Panel Software Version 4.1.3                                                                                          | Posted February 24, 2014 |
| » Open Source Licenses and Notices for the Polycom<br>RealPresence® Group Series                                                              |                          |
| » Previous RealPresence® Group Series Software and<br>Documents                                                                               |                          |

④ 「RealPresence® Group Series Version 4.0.2.2 Software (RealPresence® Group Series update for Heartbleed Open SSL vulnerability) Posted May 2, 2014」をクリックし「名前を付けて保存」でデスクトップに保存します。

|                            | es Version 4.1.1                                                                                                    |
|----------------------------|----------------------------------------------------------------------------------------------------|
| » Polycom F                | RealPresence® Group Series Software Version 4.1.1                                                                                   |
| » Release N                | lotes for the Polycom RealPresence® Group Series Version 4.1.1 (PDF)                                                                |
| » Release N                | lotes for the Polycom RealPresence® Group Series, Version 4.1.1 (HTML)                                                              |
|                            |                                                                                                    |
| Group Seri                 | es Version 4.0.2.2                                                                                                    |
| » RealPrese<br>Heartble    | ence® Group Series Version 4.0.2.2 Software (RealPresence® Group Series update for<br>ed Open SSL vulnerability) Posted May 2, 2014 |
| » Release N                | Intes for the Polycom RealPresence® Group Series Version 4.0.2.2 (PDF)                                                              |
|                            |                                                                                                    |
|                            |                                                                                                    |
| Group Seri                 | es Version 4.0.2                                                                                                    |
| Group Serie<br>» Release N | es Version 4.0.2<br>lotes for the Polycom RealPresence® Group Series Version 4.0.2 (PDF)                                            |

以上で RealPresence Group アップデートファイル(4.0.2.2)のダウンロードは終了です。

# Web 画面によるアップデート(4.1.x からのアップデートのみ可能)

RealPresence Group ソフトウェアアップデート (作業時間:約40分) ※インターネット環境、DNS サーバ環境が必要です。(Polycom の FTP サーバに接続する為)

ブラウザから RealPresence Group に設定している IP アドレスを入力し、Web 管理画面を開きます。
 「管理者設定」→「一般設定」→「ソフトウェアアップデート」で「ソフトウェアのアップデートのチェック」をクリックします。
 ※RealPresence Group と接続するパソコンは必ず同一ネットワーク上にして下さい。

| Polycom               | Group 300 Room3<br>RealPresence Group 300 |                  |                   |
|-----------------------|-------------------------------------------|------------------|-------------------|
| IP アドレス: 192.168.0.35 | H.323 内線番号 (E.164): <b>035</b>            |                  | 日本語               |
| P アップグレード             | ▼ ソフトウェアサーバ                               |                  |                   |
| 通話の発信                 |                                           | サーバアドレス: polycom |                   |
| システム                  |                                           |                  | ソフトフェアアッファートのナェック |
| お気に入りの管理              |                                           | 7                | 保存                |
| ▶ 管理者設定               | ▶ 自動ソフトウェアアップデート                          |                  |                   |
| ▶ 一般設定                |                                           |                  |                   |
| 連絡先情報/地址              | 或                                         |                  |                   |
| システム設定                |                                           |                  |                   |
| ホーム画面設定               |                                           |                  |                   |
| メニュー設定                |                                           |                  |                   |
| ペアリング                 |                                           |                  |                   |
| 言語                    |                                           |                  |                   |
| 日時                    |                                           |                  |                   |
| シリアルボート               |                                           |                  |                   |
| オプション                 |                                           |                  |                   |
| ソフトウェアアップ             | ブデート                                      |                  |                   |
| ・ネットワーク               |                                           |                  |                   |
| ▶ 安吉 ビデオ              |                                           |                  |                   |

② ソフトウェアサーバに接続しチェックしています。

「サーバに接続できません…」と出た場合は DNS サーバの設定を確認してください。 ※DNS サーバ環境がない場合は、公開 DNS サーバ (8.8.8.8)をご使用下さい。

| Polycom Group 3<br>RealPresen | 00 Room3<br>cc Group 300 |         |
|-------------------------------|--------------------------|---------|
|                               |                          | 日本語     |
| P 75796-4                     |                          |         |
|                               | サーバアドレス                  | polycom |
|                               |                          |         |
|                               |                          |         |
|                               |                          |         |
|                               |                          |         |
|                               |                          |         |
|                               | ソプ ウェアサーバに接続中…           |         |
|                               | キャンセル                    |         |
|                               |                          |         |
|                               |                          |         |
|                               |                          |         |
|                               |                          |         |
|                               |                          |         |
|                               |                          |         |
|                               |                          |         |
|                               |                          |         |
| ▶ 吾面レニ+                       |                          |         |

### ③ 新しいソフトウェアバージョンが「4.1.3.2-200003」であることを確認し、「アップデートの開始」をクリックします。

| ₽ 検索            | 利用可能なアップデート:                   |                        |
|-----------------|--------------------------------|------------------------|
| 通話の発信           | 新しい ソフトウェアバージョン 4.1.3.2-200003 | <u>キャンセル</u> アップデートの開始 |
| システム            | 現在のソフトウェアパージョン:                | Release - 4.1.3-111080 |
| お与に入りの管理        | システム名:                         | Group Series           |
| 05x(10)(50) E12 | モデル:                           | RealPresence Group 700 |
| ▼ 管理者設定         | IP アドレス:                       | 192.168.0.174          |
| ▼ 一般設定          | シルアル番号:                        | 8199 <b>867</b> 800    |
| 連絡先情報/地域        |                                |                        |
| システム設定          |                                |                        |
| ホーム画面設定         |                                |                        |
| メニュー設定          |                                |                        |
| ペアリング           |                                |                        |
| 言語              |                                |                        |
| 日時              |                                |                        |
| シリアルボート         |                                |                        |
| オブション           |                                |                        |
| ソフトウェアアップデート    |                                |                        |

④ アップデートが始まります。(約40分かかります。電源をオフにしないでください。)

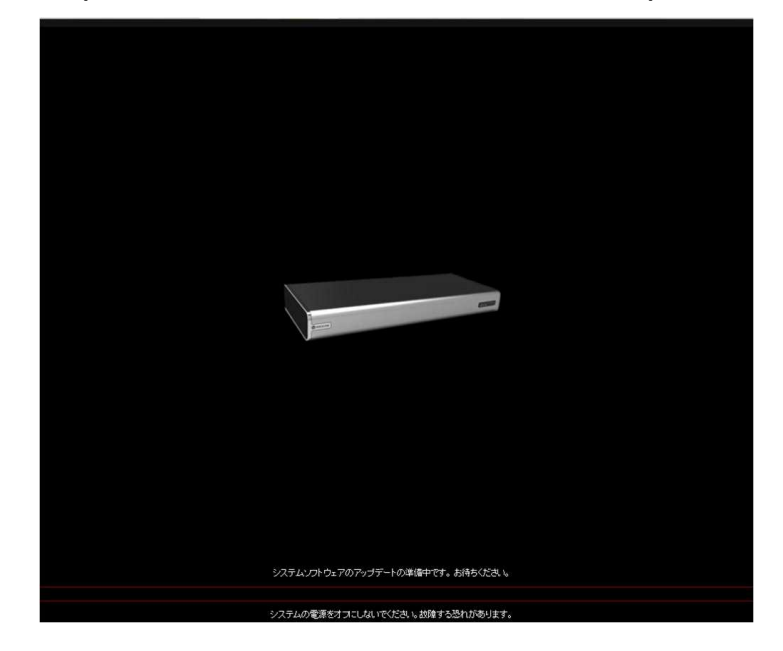

⑤ RealPresence Group システムでは、ソフトウェアアップデートの実行中に内部再起動を複数回実行します。 再起動は、それぞれ約2、3分かかります。この処理によって、アップデート実行中にメモリが解放され、 アップデート処理の信頼性が向上します。

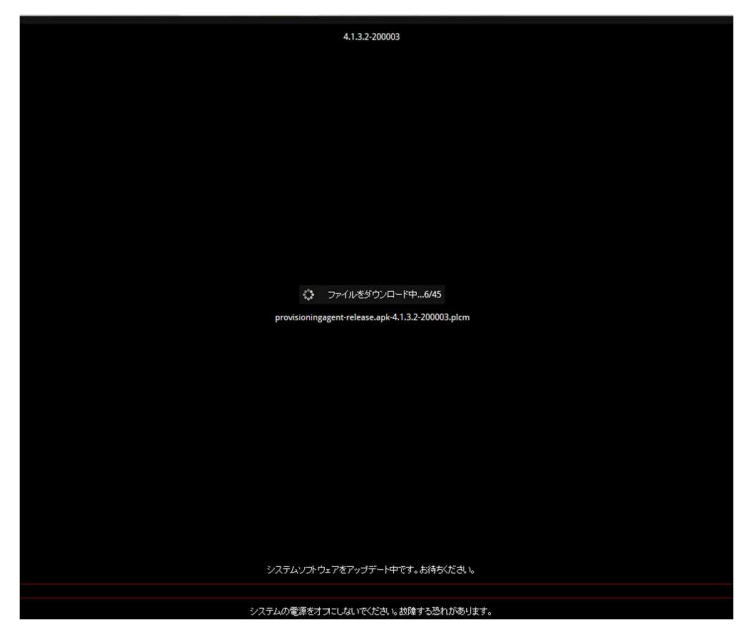

⑥ アップデートが完了し、システムが再起動します。

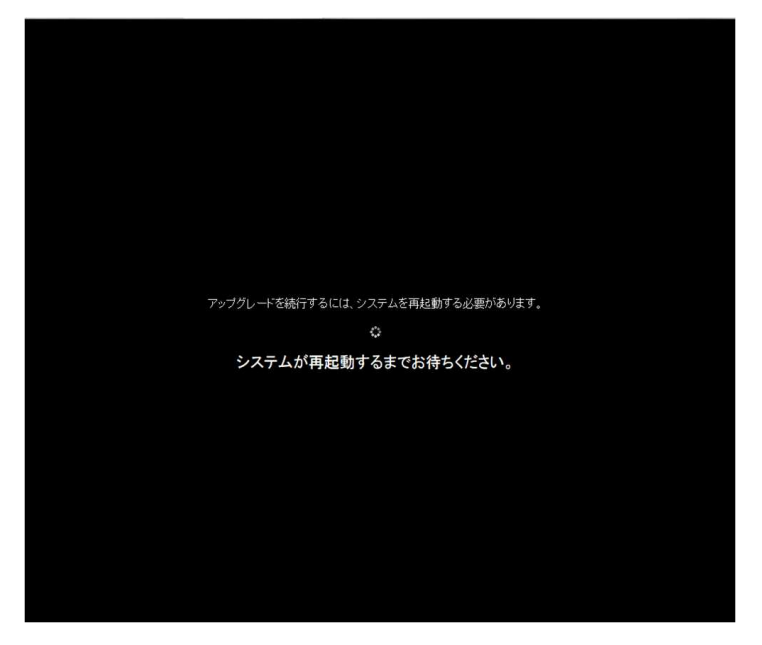

⑦ 「システム」をクリックし、「システムソフトウェア」が「Release - 4.1.3.2-200003」に変わっていることを 確認します。

※再起動後自動で下記管理画面に遷移しない場合、手動でブラウザを更新して下さい。

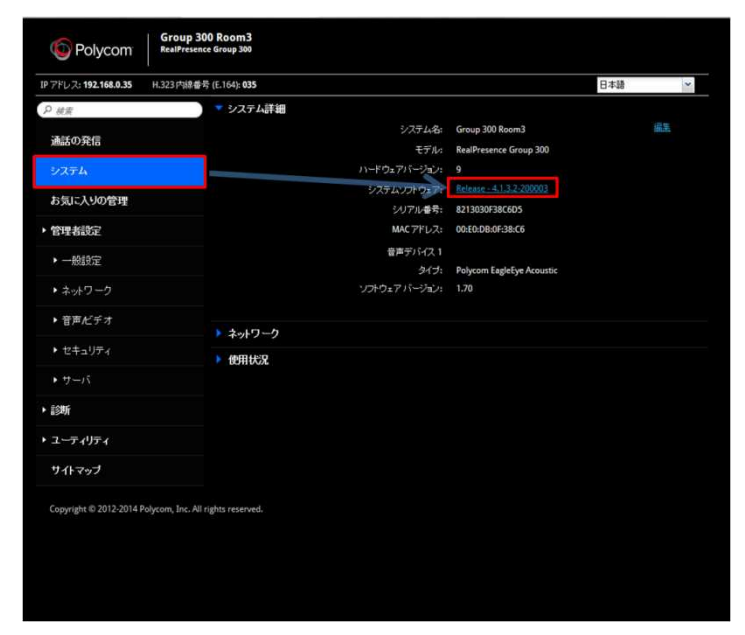

以上で RealPresence Group ソフトウェアアップデートは終了です。

USB デバイスによるアップデート

Version4.0.x および 4.1.x からのアップデート(作業時間:約 40分)

- ① 下記のいずれかのファイルを用意します。
  - Ver. 4.1.3.2 バージョンのソフトウェア (polycom-gseries-release-4.1.3.2-200003.tar)
  - Ver. 4.0.2.2 バージョンのソフトウェア (polycom-gseries-release-4.0.2.2-40467.tar)

※4.1.x からアップデートする場合: Ver. 4.1.3.2 バージョンのソフトウェア
 4.0.x からアップデートする場合: Ver. 4.0.2.2 バージョンのソフトウェア
 を使用します。ダウンロード方法は先述の手順を参照

② 上記ファイル(.tar)を USB に保存します。

| an order        |                                            |                  |          |            |         |     | x |
|-----------------|--------------------------------------------|------------------|----------|------------|---------|-----|---|
| GO, J)22-9-     | ・ リムーバブル ディスク (D:)                         |                  | - 47     | リムーバブル ディ  | スク (D:, | の検索 | 9 |
| 整理 ▼ 共有 ▼ 書き込む  | 新しいフォルダー                                   |                  |          |            | )EE •   |     | 0 |
| 😭 お気に入り         | 名前                                         | 更新日時             | 種類       | サイズ        |         |     |   |
|                 | polycom-gseries-release-4.1.3.2-200003.tar | 2014/05/02 15:04 | TAR ファイル | 312,910 KB |         |     |   |
| ੑੑੑੑਫ਼ ライブラリ    |                                            |                  |          |            |         |     |   |
| 🏴 コンピューター       |                                            |                  |          |            |         |     |   |
| <b>♀</b> ネットワーク |                                            |                  |          |            |         |     |   |
|                 |                                            |                  |          |            |         |     |   |
|                 |                                            |                  |          |            |         |     |   |
|                 |                                            |                  |          |            |         |     |   |
|                 |                                            |                  |          |            |         |     |   |
|                 |                                            |                  |          |            |         |     |   |
|                 |                                            |                  |          |            |         |     |   |
|                 |                                            |                  |          |            |         |     |   |
|                 |                                            |                  |          |            |         |     |   |
|                 |                                            |                  |          |            |         |     |   |
|                 |                                            |                  |          |            |         |     |   |
| 1 個の項目          |                                            |                  |          |            |         |     |   |
| ~               |                                            |                  |          |            |         |     |   |

USB の中身

③ Group 本体の電源を入れます。

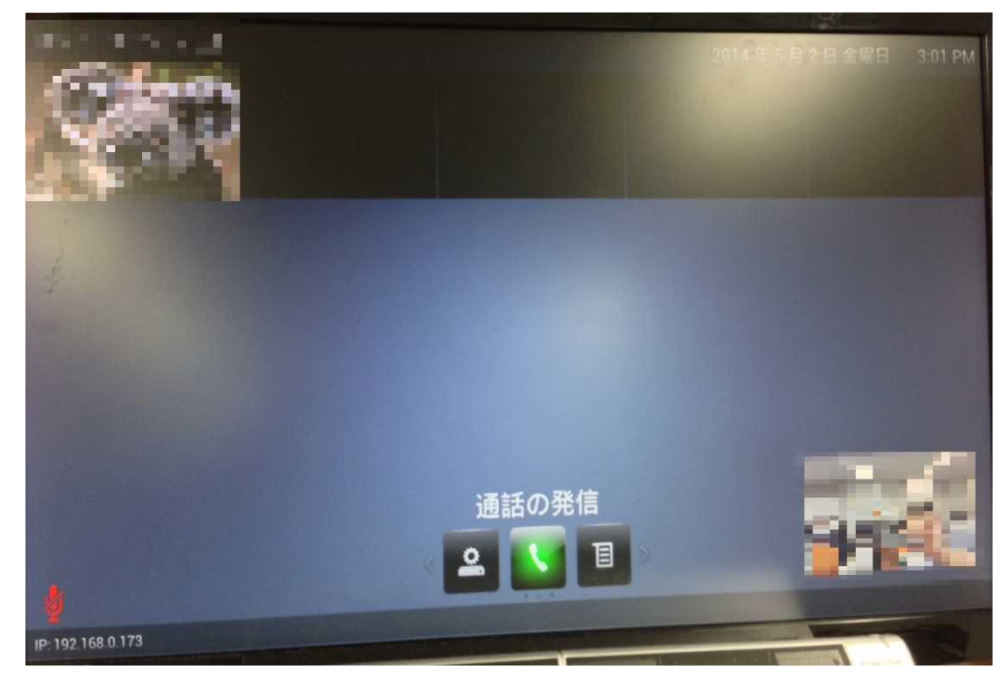

④ ローカルホーム画面(下記画像)表示後、USB を本体背面の USB ポートに挿します。

ホーム画面

- ⑤ アップデート開始メッセージが表示され、リモコンで「OK」を押しアップデートを開始します。(約 40 分で完了)
- ⑥ アップデートが完了し、ホーム画面表示後本体より USB を抜きます。

⑦ ローカル画面または Web 管理画面のシステム情報でバージョンがアップデート後のバージョンになっていることを確認 します。

リモコン操作:ホーム画面(10ページ参照)より「メニュー」→「設定」→「情報」→「システム情報」から、ソフト ウェアバージョンを確認します。

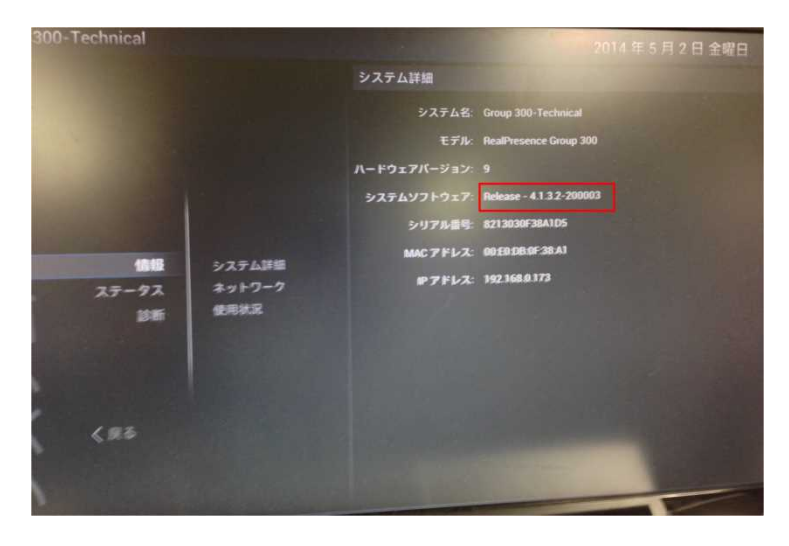

Web 管理画面:「システム」をクリックし、システムソフトウェアが変わっていることを確認します。

| Polycom                                | Group 300 Room3<br>RealPresence Group 300 |              |                           |     |    |
|----------------------------------------|-------------------------------------------|--------------|---------------------------|-----|----|
| IP アドレス: 192.168.0.35                  | H.323内線番号 (E.164): 035                    |              |                           | 日本語 | *  |
| ₽ 検索                                   | 🍷 システム詳細                                  |              |                           |     |    |
| 通ぎの際信                                  |                                           | システム名:       | Group 300 Room3           |     | 编集 |
| mad 0 H lo                             |                                           | モデル:         | RealPresence Group 300    |     |    |
|                                        |                                           | ハードウェアパージョン: | 9                         |     |    |
| お気に入りの管理                               |                                           | システムソフトウェア・  | Release - 4.1.3.2-200003  |     |    |
| 100 A 10 A 10 A 10 A 10 A 10 A 10 A 10 |                                           | シリアル番号:      | 8213030F38C6D5            |     |    |
| ▶ 管理者設定                                |                                           | MAC アドレス:    | 00:E0:DB:0F:38:C6         |     |    |
| ▶ 一般設定                                 |                                           | 音声デバイス 1     |                           |     |    |
|                                        |                                           | 917:         | Polycom EagleEye Acoustic |     |    |
| ▶ ネットワーク                               |                                           | ソフトウェアバージョン  | 1.70                      |     |    |
| <ul> <li>音声だデオ</li> </ul>              |                                           |              |                           |     |    |
| ・セキュリティ                                | ● ネットワーク                                  |              |                           |     |    |
| ・サーバ                                   | 001100/2                                  |              |                           |     |    |
| ・診断                                    |                                           |              |                           |     |    |
| ・ユーティリティ                               |                                           |              |                           |     |    |
| サイトマップ                                 |                                           |              |                           |     |    |
| Copyright © 2012-2014 (                | Polycom, Inc. All rights reserved.        |              |                           |     |    |

以上で RealPresence Group ソフトウェアアップデートは終了です。